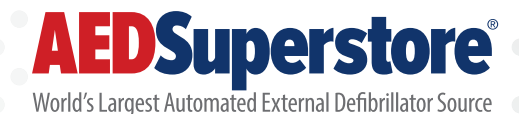

## this document brought to you by **AED Superstore**

# Physio-Control LIFEPAK CR2 AED Trainer Manual

Get an original copy of the Physio-Control LIFEPAK CR2 AED Trainer Operating Instructions for information on how to operate and maintain your device.

> 800.544.0048 EDSuperstore.com

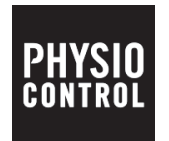

## LIFEPAK<sup>®</sup>CR2 TRAINER

**Operating Instructions** 

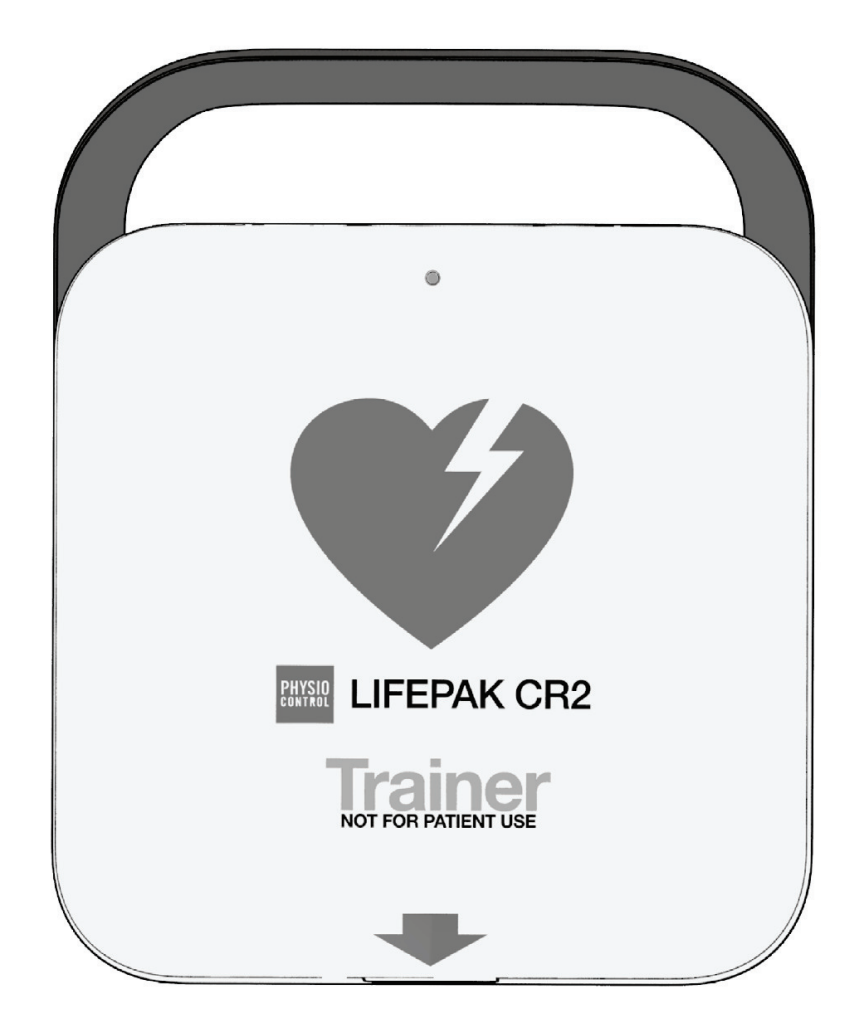

800.544.0048 www.AEDSuperstore.com

## Contents

| Getting Started                          | 5  |
|------------------------------------------|----|
| Unpacking and Inspecting the Trainer     | 5  |
| Initial Setup                            | 5  |
| Controls, Indicators, and Labels         | 6  |
| Outside Controls, Indicators, and Labels | 6  |
| Inside Controls and Features             | 8  |
| Running the Default Scenario             | 12 |
| Entering Setup Mode                      | 13 |
| Modifying Training Scenarios             | 16 |
| Setup Options                            | 17 |
| Language List                            | 23 |
| Using the Trainer                        | 24 |
| Simulating "Device Not Ready" Status     | 25 |
| Shutting Down the Trainer                | 25 |
| Troubleshooting Tips                     | 26 |
| Caring for the Trainer                   | 28 |
| Replacing Training Electrodes            |    |
| Replacing Batteries                      | 29 |
| Cleaning the Trainer                     | 30 |
| Recycling Information                    | 31 |
| Accessories and Replacement Parts        | 32 |

| Software Updates                          | 32   |
|-------------------------------------------|------|
| Installing Software Updates               | . 32 |
| Troubleshooting Tips for Software Updates | . 35 |
| Specifications                            | 36   |
| Symbols                                   | 36   |

iv

## **Getting Started**

The LIFEPAK CR2 Trainer provides a way for trainees to practice responding to a simulated cardiac arrest event. The Trainer simulates the voice prompts and features of the LIFEPAK CR2 defibrillator, but does not deliver shocks.

The Trainer is equipped with 2 preset training scenarios. These scenarios can be easily customized using the setup screen on the Trainer to provide a wide variety of training options.

#### Unpacking and Inspecting the Trainer

- 1. Remove the Trainer and examine the outside for signs of damage that may have occurred during shipping.
- 2. Check the remaining contents in the shipping box against the sales order.
- 3. The Trainer ships with 4 D cell batteries installed. See Outside Controls, Indicators, and Labels (on page 6) for battery compartment locations.

### **Initial Setup**

The general steps below provide an overview of the process you will follow to prepare the Trainer for use. Detailed instructions for each step are provided in this manual.

- 1. Open the Trainer lid and confirm the device turns on.
- 2. Remove the electrode tray to access the setup screen.
- 3. Set up Scenarios 1 and 2 according to your preferences or local protocols. These scenarios can be changed at any time, if desired.
- 4. If the Trainer will not be used immediately, turn it off by pressing the **POWER** button for at least 3 seconds.

## Controls, Indicators, and Labels

This section describes the controls, indicators, and labels on the device.

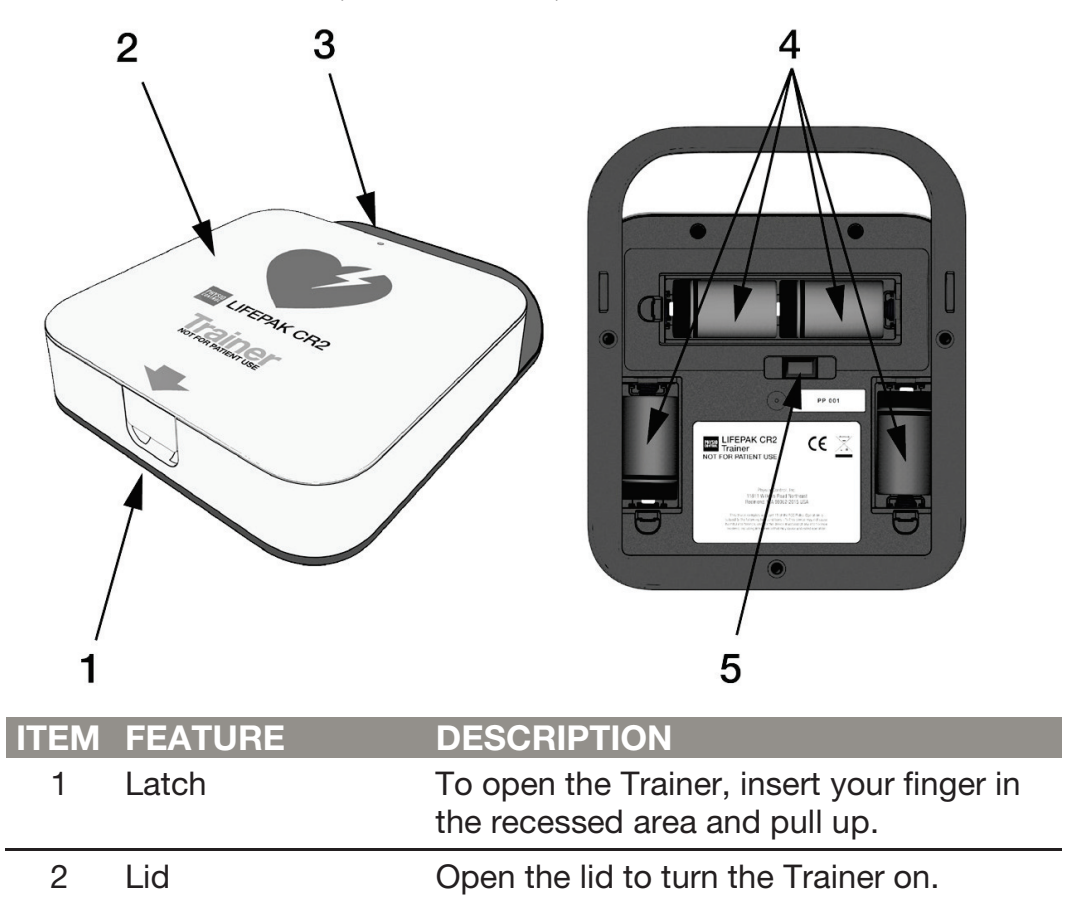

**Outside Controls, Indicators, and Labels** 

| ITEM | FEATURE                 | DESCRIPTION                                                                                                    |
|------|-------------------------|----------------------------------------------------------------------------------------------------|
| 3    | Power indicator         | The green LED is off when the Trainer is turned off, and on when the Trainer is in use or in Setup mode.                                                                                                    |
|      |                         | The LED turns to steady on when the lid<br>is opened. When in Standby mode with<br>the lid closed, the LED flashes once every<br>6 seconds. This simulates the behavior of<br>the Readiness indicator on the LIFEPAK<br>CR2 defibrillator. |
|      |                         | If the <b>POWER</b> button is pressed briefly during a training session to pause the scenario, the LED blinks once every second.                                                                                                    |
| 4    | Battery<br>compartments | The battery compartments hold 4 D cell batteries.                                                                                                    |
| 5    | USB port                | The USB port is used to install software updates.                                                                                                    |

#### **Inside Controls and Features**

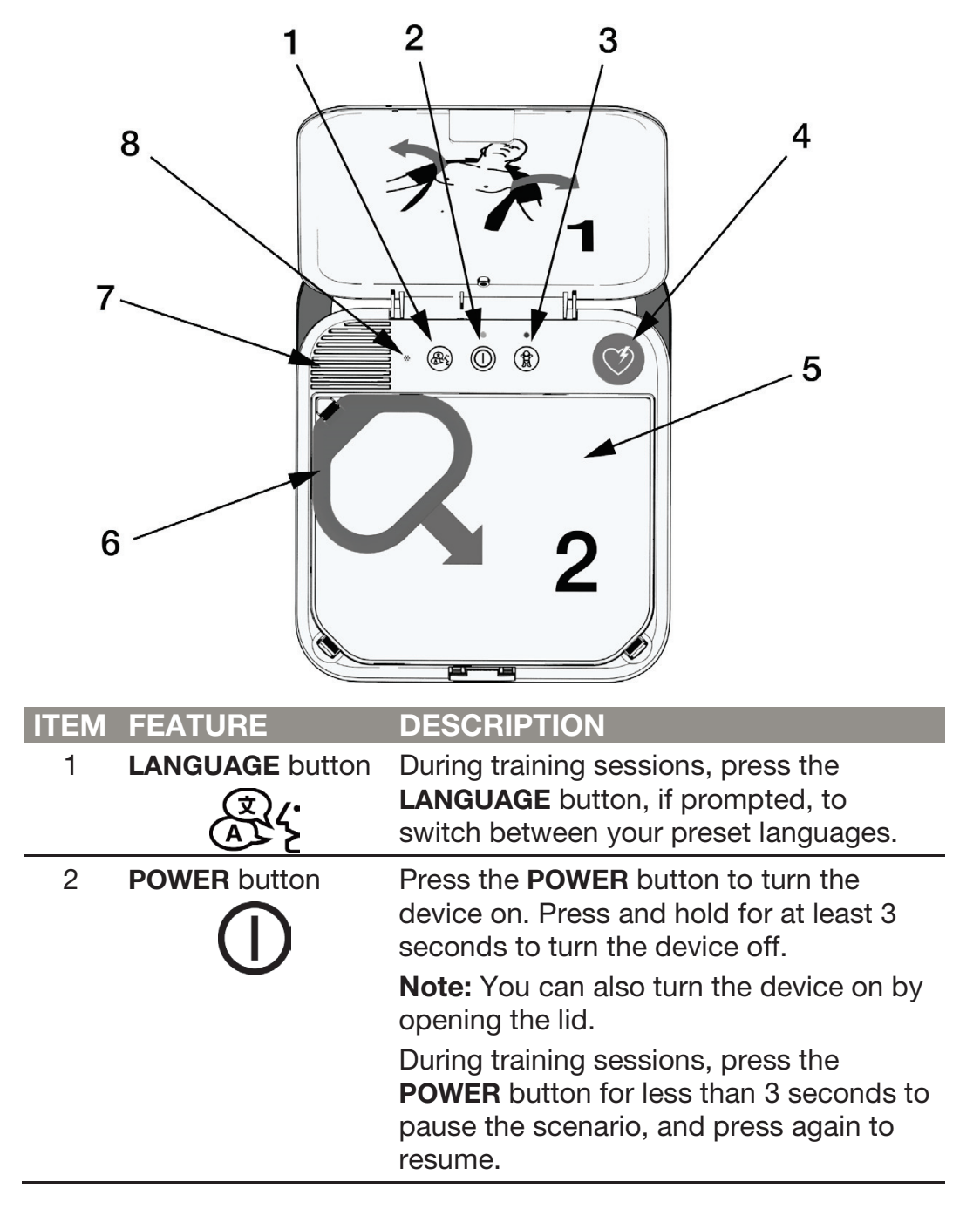

| ITEM | FEATURE                          | DESCRIPTION                                                                                                    |
|------|----------------------------------|----------------------------------------------------------------------------------------------------|
| 3    | CHILD MODE<br>button             | During training sessions, press the <b>CHILD</b><br><b>MODE</b> button to switch between Adult<br>mode and Child mode. The green LED<br>above the <b>CHILD MODE</b> button is<br>illuminated when Child mode is selected.<br><b>Note:</b> The <b>CHILD MODE</b> button is<br>disabled after the electrodes are placed<br>on the manikin.                                                                                 |
| 4    | SHOCK<br>button/indicator        | When the Trainer is used to simulate a fully automatic defibrillator, the <b>SHOCK</b> indicator flashes to indicate the Trainer is preparing to deliver a simulated shock.<br>When the Trainer is used to simulate a semi-automatic defibrillator, the <b>SHOCK</b> button flashes to indicate the Trainer is ready to deliver a simulated shock and a voice prompt instructs the trainee to press the flashing button. |
| 5    | Reusable electrode<br>tray cover | The cover for the training electrode tray<br>can be removed and replaced repeatedly.<br>To replace a cover that has been<br>removed, align the cover on the tray and<br>press the edges into the groove, starting<br>with the corners.                                                                                                    |
| 6    | Red handle                       | Pull the red handle to reveal the reusable training electrodes.                                                                                                    |
| 7    | Speaker                          | Provides audio voice prompts and tones.                                                                                                    |
| 8    | Noise sensor                     | The noise sensor monitors the noise level<br>of the surrounding area while the Trainer<br>is in use. The Trainer automatically<br>adjusts the volume of the voice prompts<br>so they can be clearly heard.<br><b>Note:</b> This feature is only active if <b>Volume</b><br>is set to <b>Auto</b> . See Entering Setup Mode<br>(on page 13) for more information.                                                         |

#### **Electrode Tray Features**

After the red handle is pulled, the electrodes are revealed as shown below.

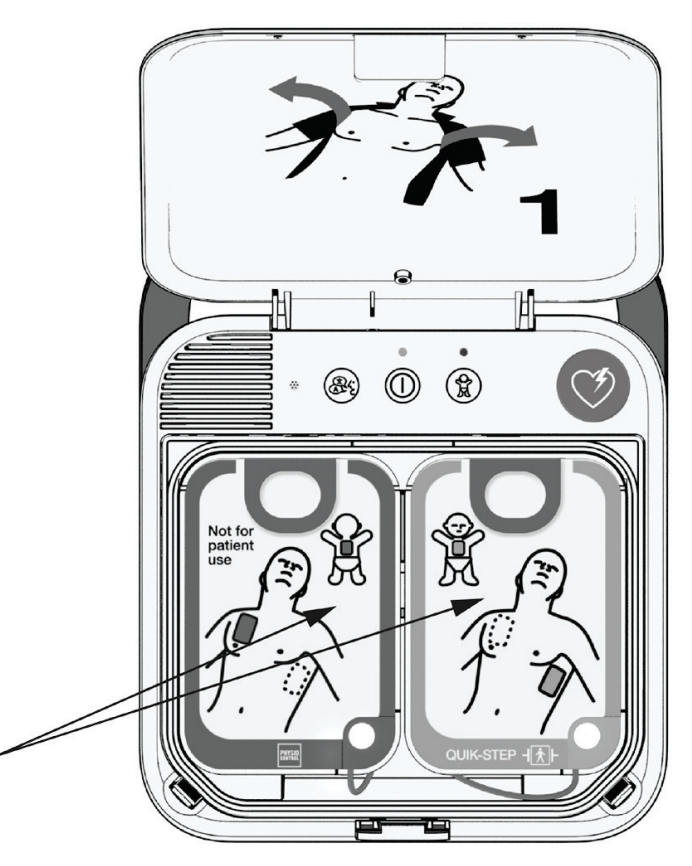

The training electrodes include a sensor that detects when the electrode pads are pressed onto a firm surface such as a manikin. During training sessions, this enables the Trainer to detect when the electrode pads have been placed and automatically continue the scenario.

**Note:** The Trainer only detects when the electrode pads are first applied. It does not detect pads that become loose or are removed during a scenario.

The training electrodes have reusable adhesive for use on manikins, and can be used approximately 50 times. See Caring for the Trainer (on page 28) for information about replacing the training electrodes. The training electrode liners can be lifted to reveal the electrode plug, as shown.

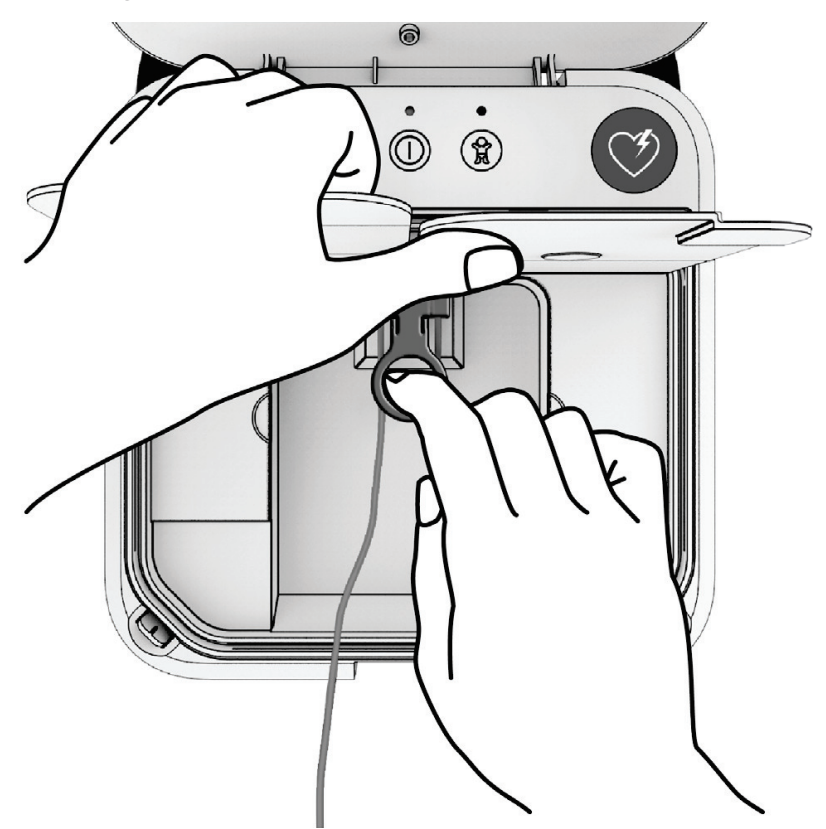

When the electrodes are unplugged and the Trainer lid is closed, the Trainer simulates a LIFEPAK CR2 defibrillator in which the electrode tray is not properly installed. The Power indicator turns off, and the Trainer beeps.

## **Running the Default Scenario**

To run the default scenario, follow these basic steps.

**Note:** It is not necessary to turn the Trainer on before you begin.

- 1. Start with the lid closed. Open the lid to turn the Trainer on and begin the scenario.
- Follow the voice prompts. You can pause the scenario at any time by pressing the **POWER** button for less than 3 seconds. Press again to resume the scenario.
- 3. When you are instructed to place the electrode pads on the manikin, be sure to press the center of the pads firmly. This enables the Trainer to detect when the electrode pads have been placed and automatically continue the scenario.
- 4. Continue to follow the instructions until the scenario ends or you decide to stop.

**Note:** To stop without powering off the Trainer press the **POWER** button for less than 3 seconds.

- 5. Prepare the Trainer for the next use.
  - Place the electrode pads back on the liners.
  - Coil the electrode wire neatly and store it under the liners.
  - Reseal the electrode tray cover, starting from the corners.
  - Close the lid.
- 6. When the lid is opened, the same scenario will start at the beginning.

## **Entering Setup Mode**

Setup Mode allows you to customize the two preset scenarios to meet your training needs. To access the setup screen and enter Setup Mode, remove the electrode tray as shown in the following illustrations.

**Note:** Voice prompts will begin as soon as you open the lid. The voice prompts stop when you remove the electrode tray.

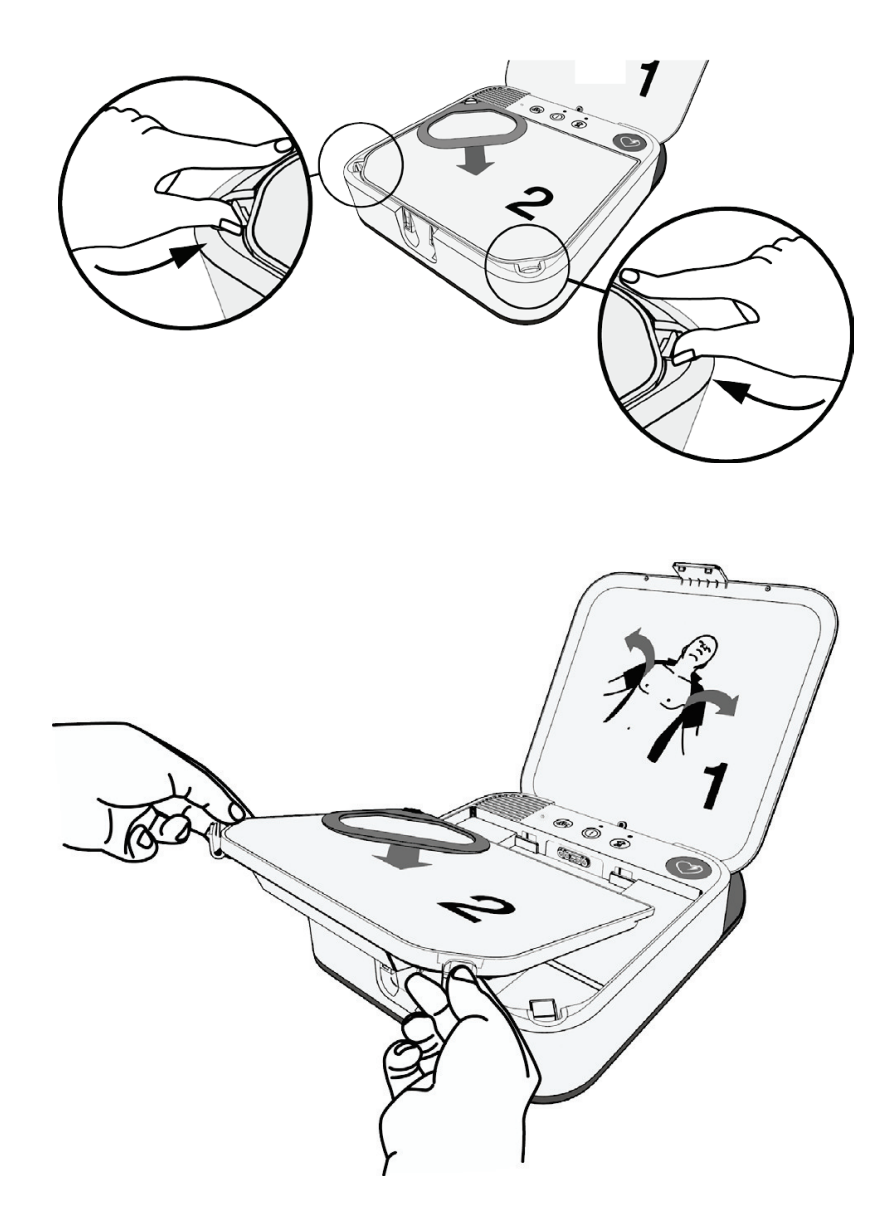

When the electrode tray has been removed, the setup screen and buttons will be exposed as shown in the following illustration, and the setup screen will turn on automatically. If the Trainer is turned off, press the **POWER** button to turn on the setup screen.

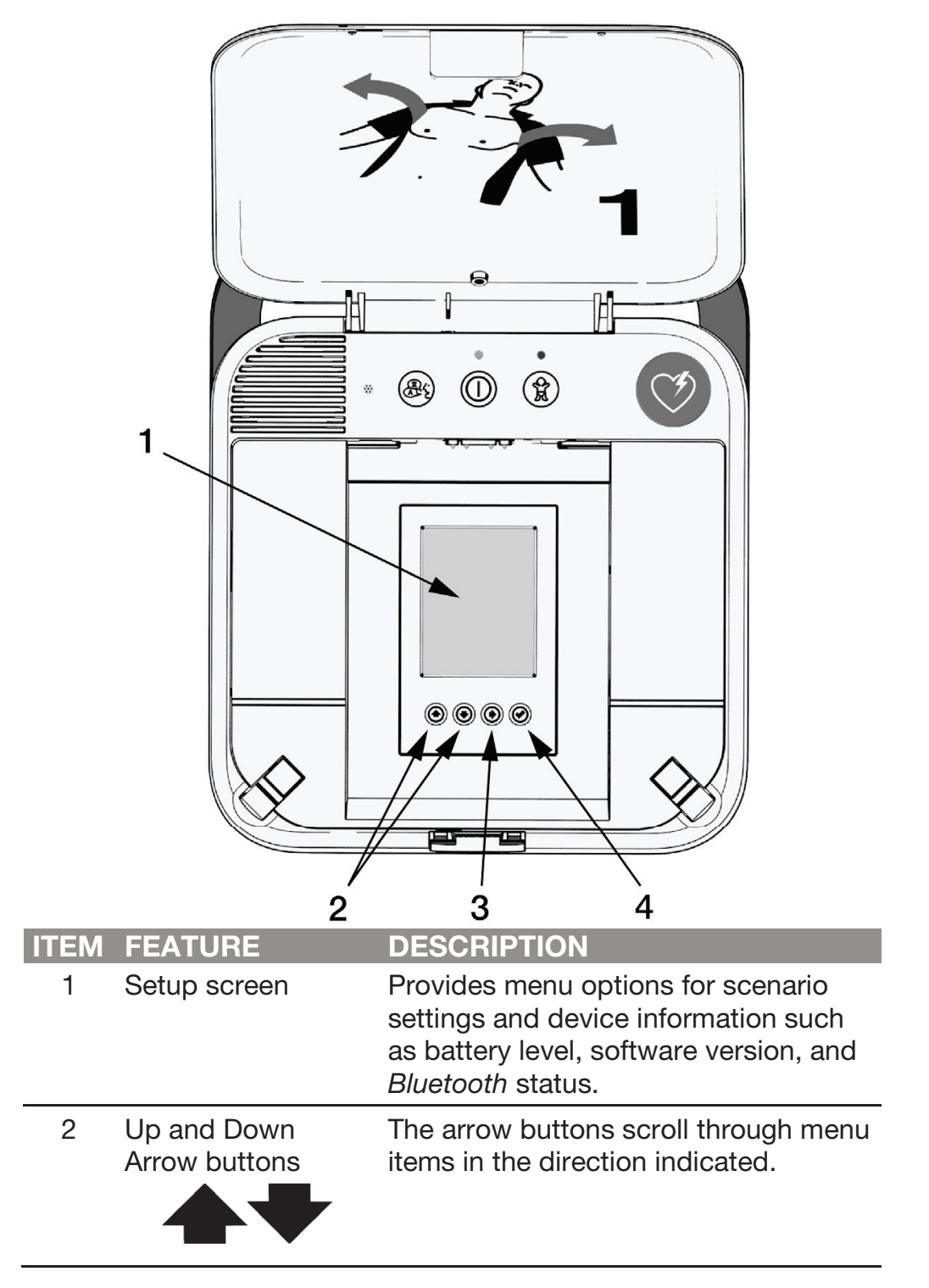

| ITEM | FEATURE            | DESCRIPTION                                                                                                    |
|------|--------------------|----------------------------------------------------------------------------------------------------|
| 3    | Right Arrow button | When the title at the top of the screen<br>is highlighted ( <b>MAIN MENU</b> or<br><b>SCENARIO X</b> ), the right arrow moves<br>to the next screen.                                                                                                    |
|      |                    | When a menu item within a screen is<br>highlighted, the right arrow moves<br>through the options for each menu<br>item.                                                                                                    |
|      |                    | <b>Note:</b> Settings are saved automatically<br>when you press the <b>UP</b> or <b>DOWN</b><br>button to move to the next menu item.<br>Do not press the <b>CHECK</b> button until<br>you have finished making your<br>selections on the current screen and<br>want to run the selected scenario. |
| 4    | Check button       | Selects the current scenario as the<br>scenario that will be used, and returns<br>to the Main Menu. When the Trainer is<br>turned on with the electrode tray<br>installed, the selected scenario will<br>run.                                                                                      |
|      |                    | <b>Note:</b> If you press the <b>CHECK</b> button<br>while viewing the Main Menu, the<br>Trainer will save all settings and turn<br>off the setup screen to save power.                                                                                                    |

The setup screen always opens to the Main Menu. Press the **UP** and **DOWN** buttons to scroll through the menu items. To change a selection, use the **RIGHT** button to scroll through the available options. When the desired option is highlighted, press the **UP** or **DOWN** button to scroll to the next menu item. Selections are saved automatically when you scroll to another menu item.

**Note:** Descriptions of all available options are provided in Setup Options.

## **Modifying Training Scenarios**

The Trainer has two configurable training scenarios. To modify a training scenario, you must move from the Main Menu screen to the desired Scenario screen.

 Starting in the Main Menu screen, press the UP or DOWN buttons until MAIN MENU is highlighted, and then press the RIGHT button until the desired scenario screen is displayed.

|                  | MAIN MENU    |
|------------------|--------------|
| Scenario         | SCENARIO 1   |
| Toxt Language    | English      |
| Deinen Language  |              |
| Primary Language | English U.S. |
| /olume           | Auto         |
| Battery Level    | High         |
|                  |              |
|                  |              |
| Software Version | CR2T-1.01.01 |
|                  |              |
|                  |              |
|                  |              |
|                  |              |

- When the desired scenario is displayed, press the UP or DOWN button to scroll through the menu items, and use the RIGHT button to select options.
- 3. When you have set all of the menu items as desired, you can either select the current scenario to run during training sessions, or go to one of the other screens.
  - To select the current scenario, press the **CHECK** button. This will select the current scenario and return to the Main Menu.
  - To continue without selecting the current scenario, go to the top of the screen and press the **RIGHT** button until the desired screen is highlighted.

4. To finish setup, go to the Main Menu, ensure the scenario you want to use is selected, and then install the electrode tray and close the lid. The green Power indicator will flash every 6 seconds, indicating that the Trainer is in Standby mode. When you open the lid, the Trainer will begin the scenario you selected.

**Note:** If you close the lid with the Trainer turned on and the electrode tray out, the Power indicator turns off and the Trainer beeps to simulate a LIFEPAK CR2 defibrillator that is not ready for use.

Each time you exit Setup mode, the settings you selected are saved until you change them again. Each time you restart the Trainer, it will run the last selected scenario.

## **Setup Options**

The following tables explain the available setup options. Some menu items are shown for operator information only and cannot be changed. These are shown in gray table cells, and are also grayed out on the setup screen.

Additional options appear during software updates. These options are explained in Installing Software Updates (on page 32).

| MENU ITEM           | DESCRIPTION                                                   | OPTIONS                                                                          |
|---------------------|---------------------------------------------------------------|----------------------------------------------------------------------------------|
| Scenario            | Sets the scenario that will be used during training sessions. | Scenario 1,<br>Scenario 2                                                        |
| Text Language       | Sets the language to be displayed on the setup screen.        | All available<br>languages. See<br>Language List (on<br>page 23) for<br>details. |
| Primary<br>Language | Sets the spoken language that will be used for voice prompts. | All available<br>languages                                                       |

The following options appear in the **MAIN MENU** screen.

| MENU ITEM           | DESCRIPTION                                                                                                    | OPTIONS                                           |
|---------------------|----------------------------------------------------------------------------------------------------|---------------------------------------------------|
| Volume              | Sets the audio volume. The <b>Auto</b> setting automatically adjusts the volume depending on surrounding noise levels.                                        | 1, 2, 3, 4, 5, 6, 7,<br>Auto                      |
| Battery Level       | Indicates the current battery<br>level of the Trainer. See<br>Replacing Batteries (on page<br>29) for more information.                                       | High, Medium, Low                                 |
| Software<br>Version | Indicates the currently installed software version for the Trainer.                                                                                           | Not applicable                                    |
| Available<br>Update | This menu item only appears if<br>a USB software flash drive with<br>a software update is inserted<br>into the USB port.                                      | Version number of<br>available software<br>update |
| Update Now?         | To begin the software update,<br>highlight <b>No</b> and press the<br><b>RIGHT</b> button to change to<br><b>Yes</b> . Then press the <b>CHECK</b><br>button. | Yes, No                                           |
| Updating            | Indicates the Trainer is<br>installing the software update.<br>Do not press the <b>POWER</b><br>button or close the lid during<br>this time.                  |                                                   |
| Passed              | Indicates the software update was successfully installed.                                                                                                    |                                                   |
| Failed              | Indicates the software update failed.                                                                                                    |                                                   |
| Rebooting           | Indicates the Trainer is rebooting to complete the software installation.                                                                                     |                                                   |

| The following | options | appear | in the | SCENARIO | setup | screens. |
|---------------|---------|--------|--------|----------|-------|----------|
|               |         |        |        |          |       |          |

| MENU ITEM        | DESCRIPTION                                                                                                    | OPTIONS                            |
|------------------|----------------------------------------------------------------------------------------------------|------------------------------------|
| Device Type      | Sets the Trainer to simulate<br>either a fully automatic or<br>semi-automatic defibrillator.<br><b>Note:</b> A fully automatic<br>defibrillator delivers a shock<br>without requiring the user to<br>press the <b>SHOCK</b> button. A<br>semi-automatic defibrillator<br>only delivers a shock if the<br><b>SHOCK</b> button is pressed. | Fully Automatic,<br>Semi-automatic |
| # of Events      | Sets the number of heart<br>rhythm analysis cycles that will<br>be included in the scenario.<br>When the Trainer is set for<br><b>Repeat</b> , the scenario goes<br>through events 1, 2, and 3, and<br>then repeats event 4 until the<br>Trainer is turned off.                                                                          | 1, 2, 3, 4, Repeat                 |
| Shock Advised    | Determines whether each heart<br>rhythm analysis event in the<br>scenario will result in a Shock<br>Advised decision. Select <b>Yes</b><br>for Shock Advised and <b>No</b> for<br>No Shock Advised.                                                                                                    | Yes, No                            |
| CPR<br>Metronome | Sets the chest compression to<br>breath ratio to either <b>Hands</b><br><b>Only</b> (continuous 'tocks' during<br>CPR time) or <b>30:2</b> (instructs the<br>trainee to provide 2 breaths<br>after every 30 'tocks').                                                                                                    | Hands-Only, 30:2                   |

| MENU ITEM  | DESCRIPTION                                                                                                    | OPTIONS                            |
|------------|----------------------------------------------------------------------------------------------------|------------------------------------|
| CPR Time   | Sets the duration of the CPR<br>interval between heart rhythm<br>analyses.<br><b>Note:</b> The <b>Short</b> setting<br>provides a shortened CPR<br>interval. This setting is not<br>available on the LIFEPAK CR2<br>defibrillator, but may be useful<br>for demonstration purposes.                                                                                                    | Short, 60 sec,<br>120 sec, 180 sec |
| cprINSIGHT | During an actual cardiac arrest<br>event, cprINSIGHT <sup>™</sup> Analysis<br>Technology enables the<br>LIFEPAK CR2 defibrillator to<br>analyze heart rhythm during<br>CPR. This technology is used<br>only after the first shock has<br>been delivered. Before the first<br>shock, the user is instructed<br>not to touch the patient during<br>analysis. After the first shock,<br>the user is instructed to<br>provide CPR continuously,<br>except during an actual shock.<br>If <b>On</b> is selected, the Trainer<br>will simulate a defibrillator with<br>cprINSIGHT Analysis<br>Technology turned on.<br><b>Note:</b> cprINSIGHT may not be<br>available in all countries. | On, Off                            |

| MENU ITEM          | DESCRIPTION                                                                                                    | OPTIONS |
|--------------------|----------------------------------------------------------------------------------------------------|---------|
| No CPR<br>Detected | During an actual cardiac arrest<br>event, the LIFEPAK CR2<br>defibrillator can detect whether<br>CPR is being performed during<br>CPR times. This setup option<br>in the Trainer determines<br>whether the Trainer will<br>simulate a defibrillator that has<br>not detected CPR.<br>If <b>On</b> is selected, the Trainer<br>will behave as though the<br>trainee is not performing CPR<br>when instructed. The voice<br>prompts will change after the<br>first analysis to encourage the<br>trainee to perform CPR.<br>If <b>Off</b> is selected, the Trainer<br>will behave as though the<br>trainee is performing CPR<br>when instructed. | On, Off |
| Motion<br>Detected | During an actual cardiac arrest<br>event, the LIFEPAK CR2<br>defibrillator can detect whether<br>patient motion is interfering<br>with the heart rhythm analysis.<br>This setup option in the Trainer<br>determines whether the Trainer<br>will simulate a defibrillator that<br>has detected patient motion.<br>If <b>On</b> is selected, the <b>Motion</b><br><b>Detected; Stop Motion</b> voice<br>prompt will be used during the<br>first simulated analysis.<br>If <b>Off</b> is selected, the Trainer<br>will behave as though no<br>patient motion is detected.                                                                        | On, Off |

|                    | DESCRIPTION                                                                                                    | OPTIONS                    |
|--------------------|----------------------------------------------------------------------------------------------------|----------------------------|
| Bilingual          | Determines whether the Trainer<br>simulates a bilingual device.<br>If <b>Off</b> is selected, the Trainer<br>will behave as though only one<br>language is available.<br>If <b>On</b> is selected, the Trainer<br>will behave as though two<br>languages are available. The<br>voice prompts always begin<br>with the primary language<br>which was selected in the<br><b>MAIN MENU</b> screen. The<br>trainee will then be instructed,<br>in the secondary language, to<br>press the <b>LANGUAGE</b> button if<br>they want to hear the voice<br>prompts in the secondary<br>language. Each time the<br><b>LANGUAGE</b> button is pressed,<br>the Trainer will switch between<br>languages.<br><b>Note:</b> After the electrode pads<br>are applied, the Trainer will not<br>switch languages. | On, Off                    |
| Second<br>Language | If <b>Bilingual</b> is set to <b>On</b> , this<br>option selects the secondary<br>language that will be used for<br>voice prompts.                                                                                                    | All available<br>languages |

| MENU ITEM          | DESCRIPTION                                                                                                    | OPTIONS |
|--------------------|----------------------------------------------------------------------------------------------------|---------|
| Check<br>Breathing | Determines whether the trainee<br>will be instructed to check for<br>breathing before resuming<br>CPR after a No Shock Advised<br>decision. | On, Off |
|                    | If <b>Off</b> is selected, the trainee is<br>not instructed to check for<br>breathing before resuming<br>CPR.                               |         |
|                    | If <b>On</b> is selected, the trainee is<br>instructed to check for<br>breathing before resuming<br>CPR.                                    |         |
|                    | <b>Note:</b> If the language selected is Norwegian, the trainee is instructed to check for signs of life.                                   |         |

#### Language List

Text languages appear in the following order on the setup screen: Danish, Dutch, English, Finnish, French, German, Italian, Norwegian, Polish, Spanish, Swedish, Japanese, Korean, Chinese (Traditional).

Voice prompt (Primary and Secondary) languages appear in the following order on the setup screen: Danish, Dutch, English International, English U.S., Finnish, French, German, Italian, Norwegian, Polish, Spanish, Swedish, Japanese, Korean, Chinese (Cantonese).

## Using the Trainer

Before you begin a training session, ensure the selected scenario is set up in accordance with your local protocols or policies.

You do not need a remote control to advance the Trainer through the scenario. When the trainee presses the electrode pads onto the manikin, the Trainer detects the pressure on the pads and automatically advances to the next phase of the scenario.

To begin a training scenario, the electrode tray must be installed with the electrodes and electrode tray cover in place. Close the lid and begin the training session.

**Note:** The Trainer does not have to be turned on before you begin a training session. However, if you turn the Trainer on and then close the lid, the Power indicator will flash every 6 seconds to simulate a LIFEPAK CR2 defibrillator that is ready for use.

Conduct the training session according to your local protocols.

You can pause the scenario at any time by pressing the **POWER** button for less than 3 seconds. Press the **POWER** button again to resume.

The scenario will end when it has completed the preset number of events (heart rhythm analysis cycles). When the scenario ends, prepare the Trainer for the next use.

- Place the electrode pads back on the liners.
- Coil the electrode wire neatly and store it under the liners.
- Reseal the electrode tray cover, starting from the corners.
- Close the lid.

When the lid is opened, the same scenario will start at the beginning. You can also press the **POWER** button to restart the scenario with the lid open.

**Note:** If the number of events for the scenario is set to **Repeat**, the scenario will continue until you either press the **POWER** button for more than 3 seconds, or close the lid.

#### Simulating "Device Not Ready" Status

The Trainer can simulate a LIFEPAK CR2 defibrillator that is not ready for use.

- 1. Remove the electrode tray or unplug the electrodes as shown in Electrode Tray Features (on page 10).
- 2. Ensure the Trainer is turned on and close the lid. The green Power indicator will turn off and the Trainer will emit an alert tone consisting of 3 beeps. This simulates a LIFEPAK CR2 defibrillator that is not ready for use.

## **Shutting Down the Trainer**

To turn the Trainer off, press and hold the **POWER** button for at least 3 seconds.

If the Trainer is inactive for 15 minutes, it will turn off automatically. Automatic shutdown is disabled when **Repeat** is selected for the number of analysis events in the current scenario. The Trainer will continue to run until the lid is closed or the **POWER** button is pressed for at least 3 seconds.

**Note:** Always shut down the Trainer when you are finished using it by pressing and holding the **POWER** button for at least 3 seconds.

## **Troubleshooting Tips**

This section explains problem conditions that you may encounter while using the Trainer.

| OBSERVATION                                                                                                    | CORRECTIVE ACTION                                                                                                    |
|----------------------------------------------------------------------------------------------------|----------------------------------------------------------------------------------------------------|
| Voice prompts don't start<br>when the lid is opened.                                                                                     | <ul> <li>Confirm device is on and not paused (LED should be solid green).</li> <li>Close and re-open the lid.</li> <li>Press <b>POWER</b> button for more than 3 seconds to turn off device. Then close and re-open the lid.</li> <li>Confirm electrode tray is securely in place and electrode plug (beneath the electrode liners) is fully inserted.</li> </ul> |
| Scenario does not<br>advance to <b>Do Not Touch</b><br><b>Patient</b> prompt when pads<br>are placed on the manikin<br>or other surface. | <ul> <li>Ensure pads are clean and firmly pressed onto the surface. The sensor on the center back of the pads must be pressed to advance the scenario.</li> </ul>                                                                                                    |
| Check Pads For Good<br>Contact To Bare Skin or<br>Check Electrode Tray<br>Connection prompt is<br>heard during a scenario.               | • Ensure pads are clean and firmly pressed onto the surface. The sensor on the center back of the pads must be pressed to advance the scenario.                                                                                                    |
| <b>Do Not Touch Patient</b><br>prompt is heard before<br>pads are removed from the<br>tray.                                              | • Ensure pads are centered on liners in the electrode tray. Pressure on the sensors could cause the scenario to advance to simulated analysis.                                                                                                    |

| OBSERVATION                                        | CORRECTIVE ACTION                                                                                                    |           |
|----------------------------------------------------|----------------------------------------------------------------------------------------------------|-----------|
| Text on setup screen is in an unfamiliar language. | <ul> <li>Scroll down to second item in the<br/>Main Menu and press <b>RIGHT</b> buttor<br/>until your language is visible. Press<br/><b>CHECK</b> button to confirm selection<br/>and update text.</li> </ul>                                                                                                    | ۱         |
| Setup screen is black.                             | <ul> <li>The setup screen goes dark after 5 minutes of inactivity. Press any display button to wake up the scree at the same point you left it.</li> <li>After an additional 10 minutes of inactivity (15 minutes total), the Trai will save your settings and turn off automatically. Press the <b>POWER</b> button to turn the Trainer back on.</li> </ul> | ner       |
| Setup screen jumps to<br>Main Menu or turns off.   | <ul> <li>Avoid pressing the CHECK button<br/>until you have completed your<br/>selections. The CHECK button is<br/>designed to "quick run" your selector<br/>scenario according to the following<br/>quidelines.</li> </ul>                                                                                                    | əd        |
|                                                    | <ul> <li>If you press the CHECK button<br/>while editing a Scenario menu, t<br/>device saves and selects that<br/>scenario and returns to the Main<br/>Menu.</li> </ul>                                                                                                    | he        |
|                                                    | <ul> <li>If you press the CHECK button<br/>while viewing the Main Menu, th<br/>device saves all selections and<br/>turns off the screen.</li> </ul>                                                                                                    | е         |
|                                                    | <ul> <li>If you press the CHECK button<br/>while the text language field in the<br/>Main Menu is highlighted, the<br/>device updates the screen<br/>language to the selected language</li> </ul>                                                                                                    | າe<br>ge. |

## **Caring for the Trainer**

Follow these instructions to keep the LIFEPAK CR2 Trainer in good working condition.

### **Replacing Training Electrodes**

The reusable training electrodes can be used approximately 50 times. When the adhesive wears out, the electrodes should be replaced. You can order a set of 5 pairs of electrode pads, or a complete electrode tray.

#### To replace electrode pads:

1. Push the retention pin out from the back of the electrode, and detach the old pad from the connector as shown below.

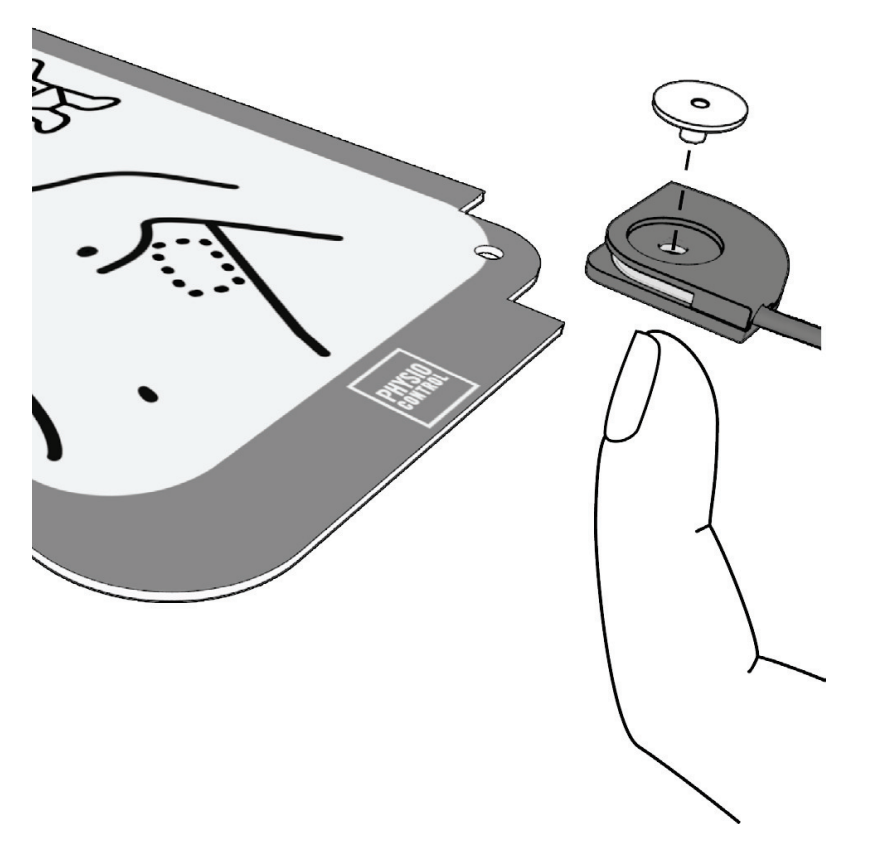

2. Insert the new pad into the connector and insert the pin. Ensure the connector is positioned so that the largediameter recess for the head of the pin is at the front of the electrode, and the wire exits from the bottom of the electrode.

**Note:** A spare pin is included with each replacement pad.

3. Remove the disposable liner from the electrode pad and place the pad on the plastic liner in the electrode tray.

#### To replace the electrode tray:

- 1. Remove the old tray as described in Entering Setup Mode (on page 13).
- 2. Insert the new tray.

#### **Replacing Batteries**

The Main Menu of the setup screen indicates whether the battery level is high, medium, or low.

| BATTERY LEVEL | APPROXIMATE OPERATING TIME |
|---------------|----------------------------|
| High          | 60 to 120 hours            |
| Medium        | 10 to 60 hours             |
| Low           | Less than 10 hours         |

When the battery level is low, you will hear the **REPLACE BATTERY** voice prompt each time the device shuts down. When the battery level is low, install 4 new D cell batteries in the compartments shown in the following diagram. **IMPORTANT!** For optimal performance, use Physio-Control replacement batteries. Alkaline batteries should always be used in the Trainer.

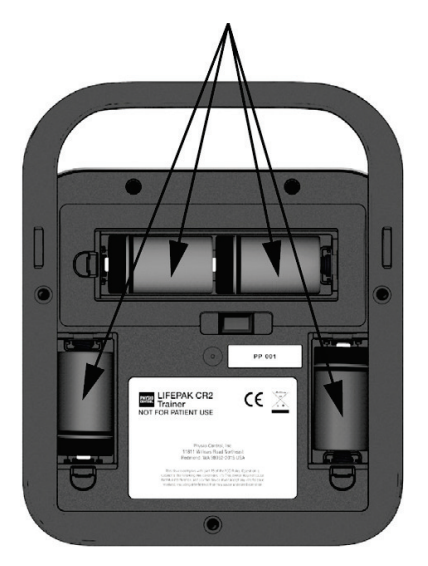

**Note:** Be sure to replace all 4 D cell batteries at the same time with 4 new batteries.

#### **Cleaning the Trainer**

Clean the Trainer by wiping surfaces with one of the following:

- A lint-free, slightly damp cloth moistened with mild soap and water.
- A lint-free, slightly damp cloth moistened with denatured alcohol.

Observe the following precautions when cleaning:

- Do not immerse or soak the Trainer or any of its components.
- Do not use bleach, bleach dilution, or phenolic compounds.
- Do not steam or gas sterilize.

## **Recycling Information**

Recycle the device and its accessories at the end of their useful life.

Do not dispose of this product or its batteries in the unsorted municipal waste stream. Any batteries must be removed from the device and disposed of separately before disposing of the device. At all times dispose of this product and its accessories, including batteries, according to local regulations. Contact your local Physio-Control representative for assistance, or refer to www.physio-control.com/recycling for instructions on disposing of this product.

#### Preparation

Items should be clean and contaminant-free prior to being recycled.

#### Packaging

Packaging should be recycled according to national and local regulations.

#### **Accessories and Replacement Parts**

The following accessories and replacement parts are available for the Trainer. To order, contact your Physio-Control representative or your local authorized distributor.

| DESCRIPTION                                                                 | CATALOG<br>NUMBER |
|-----------------------------------------------------------------------------|-------------------|
| Electrode tray (includes training electrode pads, plug, and tray cover)     | 11250-000145      |
| Replacement training electrode pads (set of 5 pairs with 10 retention pins) | 11250-000140      |
| Electrode tray cover with red handle                                        | 11250-000139      |
| Replacement batteries (set of 4)                                            | 11141-000166      |
| 3-pack battery compartment doors                                            | 21250-000003      |
| LIFEPAK CR2 Trainer bag                                                     | 11260-000048      |
| Training mat                                                                | 11250-000144      |

## **Software Updates**

Software updates for the LIFEPAK CR2 Trainer may be released occasionally. To find out whether the software in your Trainer is up to date, first determine which software version is currently installed. Remove the electrode tray and turn on the Setup Screen. Write down the **Software Version** shown at the bottom of the Main Menu, and then contact your Physio-Control representative or local authorized distributor to find out whether that software version is current.

#### Installing Software Updates

Software updates are delivered on a USB flash drive. To install the software, follow these steps.

1. Insert the flash drive into the USB port on the bottom of the Trainer.

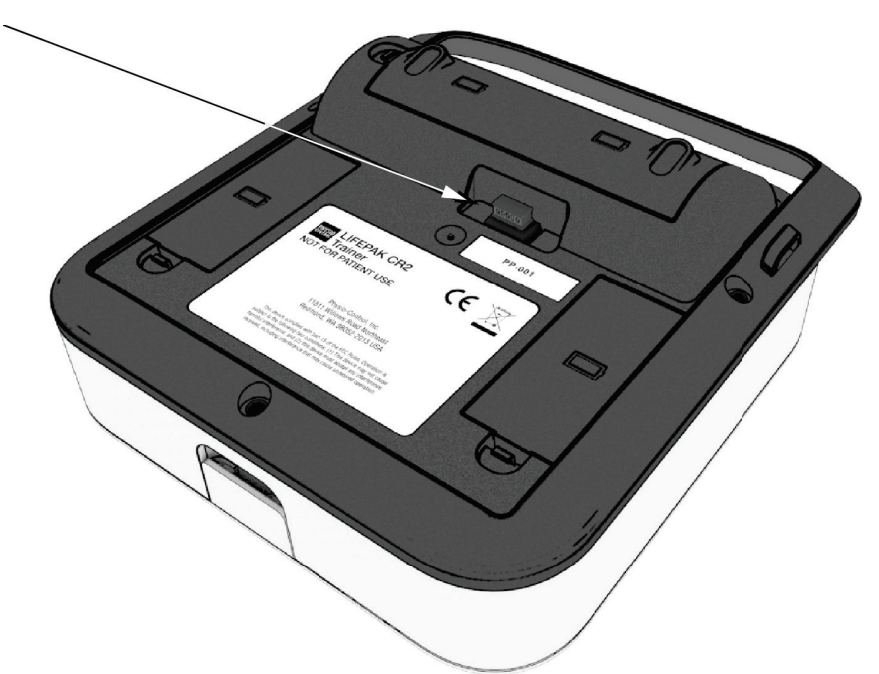

2. Turn on the Trainer, remove the electrode tray, and view the Setup Screen. Take note of the current software version displayed at the bottom of the Main Menu.

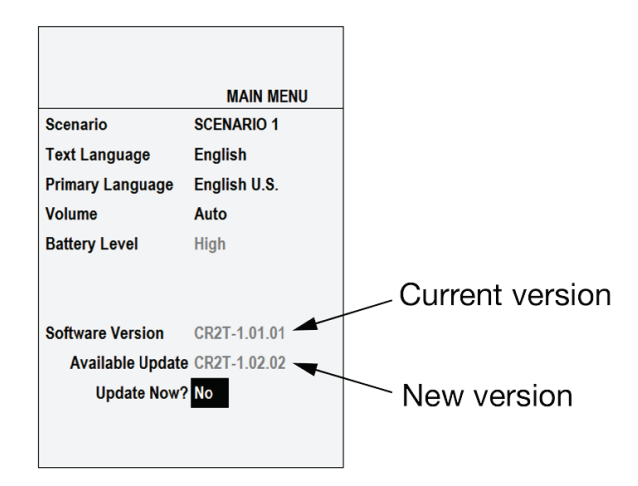

 Available Update should appear at the bottom of the Main Menu, followed by Update Now? Scroll down to Update Now?. Use the RIGHT button to select Yes, and then press the CHECK button. The screen will display Updating and show the status as percent complete.

**Note:** Software updates may take up to 15 minutes, depending on the type of update.

 When the software update is complete, you should see Passed, followed by Rebooting. After the Trainer reboots, Passed should be displayed below Update Now?

If the software update is unsuccessful, you will see **Failed** below **Update Now?** See Troubleshooting Tips for Software Updates (on page 35) and try again. If the update is still unsuccessful, contact your Physio-Control representative or local authorized distributor for assistance.

5. To verify the update was successful, confirm the new software version is displayed in the Main Menu. When you are finished, remove the flash drive from the USB port.

## **Troubleshooting Tips for Software Updates**

This section explains problem conditions that you may encounter while updating the software.

| OBSERVATION                                                                                 | CORRECTIVE ACTION                                                                                                    |
|---------------------------------------------------------------------------------------------|----------------------------------------------------------------------------------------------------|
| <b>Update Available</b> message<br>does not appear when the<br>USB flash drive is inserted. | <ul> <li>Ensure the flash drive is fully inserted.</li> <li>Ensure the battery level is High or<br/>Medium. The Trainer will not begin a<br/>software update with a low battery.</li> <li>Ensure the electrical contacts in the<br/>USB port are clean. Turn the Trainer<br/>off, insert and remove the USB flash<br/>drive several times, and then turn the<br/>Trainer back on.</li> </ul> |
| Screen goes black during<br>a software update and<br>device will not turn on.               | <ul> <li>Press and hold the <b>POWER</b> button for more than 10 seconds.</li> </ul>                                                                                                    |
| Software update fails.                                                                      | • Ensure the files on the flash drive have<br>not been altered, and no other files<br>have been added. The files on the<br>flash drive are a set that must be used<br>together.                                                                                                    |

## **Specifications**

| CHARACTERISTIC              | DESCRIPTION                                                                                                    |
|-----------------------------|----------------------------------------------------------------------------------------------------|
| General                     | Device designed for low impact, low stress<br>environments. For use in temperature-<br>controlled areas protected from precipitation.<br>Capable of withstanding heavy usage and<br>prolonged periods of operation. |
| Physical<br>Characteristics | Height: 27.2 cm (10.7 in) with handle<br>Width: 21.8 cm (8.6 in)<br>Depth: 8.6 cm (3.4 in)<br>Weight: 1.8 kg (3.9 lb) with batteries                                                                                |
| Batteries                   | 6 volts/4 cells, range 3.3–6.6 Vdc<br>Four non-rechargeable D-cell alkaline<br>batteries. New batteries will provide not less<br>than 100 hours of continuous operation at<br>volume 4.                             |
| Operating<br>Temperature    | 3° to 38°C (37° to 100°F)                                                                                                    |
| Storage Temperature         | -10° to 60°C (14° to 140°F). Remove<br>batteries for storage. After storage at<br>extreme temperatures, 2 hour recovery<br>period is required.                                                                      |
| Water Resistance            | Spillage resistance per IEC 60601-1, 11.6.3.                                                                                                    |

## Symbols

The symbols in the following table may be found on the device or its packaging.

| SYMBOL | DESCRIPTION                                                                                                    |
|--------|----------------------------------------------------------------------------------------------------|
| CE     | Indicates compliance with the EMC Directive 2004/108/EC and the RoHS Directive 2011/65/EU.                                                                                                    |
| X      | Do not dispose of this product in the unsorted<br>municipal waste stream. Dispose of this product<br>according to local regulations. See www.physio-<br>control.com/recycling for instructions on disposing<br>of this product. |

800.544.0048 www.AEDSuperstore.com

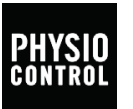

#### Physio-Control, Inc.

11811 Willows Road NE P.O. Box 97006 Redmond, WA 98073-9706 USA Tel 425.867.4000 Fax 425.867.4121 www.physio-control.com

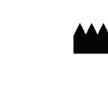

Physio-Control, Inc., 11811 Willows Road NE Redmond, WA 98052

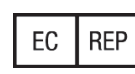

Physio-Control Operations Netherlands B.V. Galjoenweg 68, 6222 NV Maastricht The Netherlands

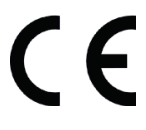

PN 3326581-000

©2016 Physio-Control, Inc.

All names herein are trademarks or registered trademarks of their respective owners.

lademarks of their respective owners.

Specifications are subject to change without notice. Publication Date: 03/2016

800.544.0048 www.AEDSuperstore.com